#### Tour Guide for the ATSDR Community Mapping Version of the Brownfields/Land Reuse Site Tool

May 13, 2015

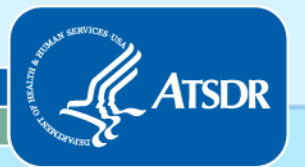

Agency for Toxic Substances and Disease Registry Division of Community Health Investigations

#### Who We Are - ATSDR

- The Agency for Toxic Substances and Disease Registry (ATSDR) is a federal public health agency of the U.S.
   Department of Health and Human Services.
- Our goal is to prevent harmful exposures and diseases related to toxic substances.
- Our Brownfields/Land Reuse Initiative integrates public health principles into redevelopment.

#### DISCLAIMERS

This is a tool for the user to conduct an inventory of brownfield or land reuse sites. Unless otherwise noted, material presented on the Community Mapping Version of the Brownfields/Land Reuse Site Tool is a work of the United States and is in the public domain.

To the maximum extent permitted by applicable law, HHS and CDC/ATSDR makes no representations about the suitability, for any purpose or use, of this software tool. THE SOFTWARE TOOL IS PROVIDED "AS IS" AND WITHOUT WARRANTY OF ANY KIND. ANY WARRANTIES, INCLUDING IMPLIED WARRANTIES OF MERCHANTABILITY, FITNESS FOR A PARTICULAR PURPOSE OR USE, TITLE, AND NON-INFRINGEMENT ARE HEREBY DISCLAIMED. The user shall not, in any event, be entitled to, and HHS and CDC/ATSDR shall not be liable for, indirect, special, incidental, or consequential damages of any nature arising from the use of this software, including, without being limited to, loss of use, data, or profit irrespective of the nature of the claim, whether in contract, tort, warranty, or otherwise.

The CDC "logo" is an emblem owned by the Department of Health and Human Services, Centers for Disease Control and Prevention. Use of a government emblem requires authorization by the owning agency. See 18 U.S.C. § 1017 and 15 U.S.C. § 1125(a).

- The goal of this Tour Guide is to demonstrate how to use the Community Mapping Version of the Brownfields/Land Reuse Site Tool.
- This tool is an easy to use inventory that is useful for managing brownfield and land reuse sites.

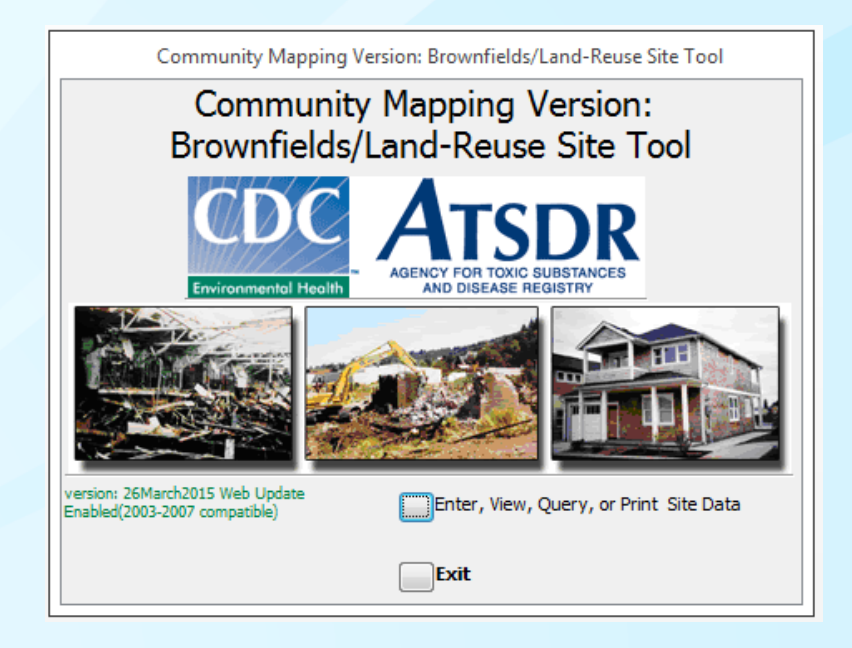

- Can be used for Brownfields inventory
- Easy to use
- Uses site information to assess public health involvement.
- Requires Microsoft<sup>®</sup> Access<sup>®</sup>

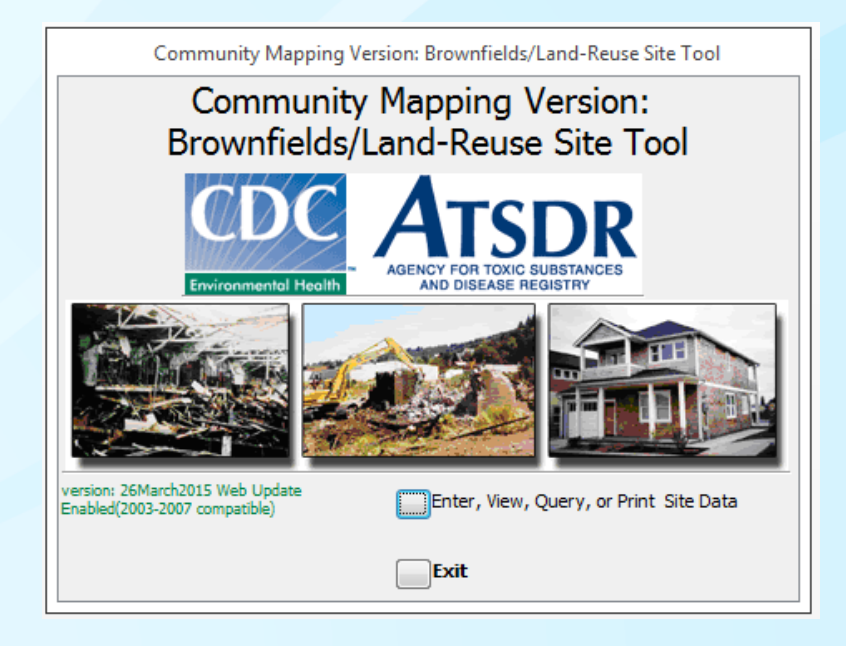

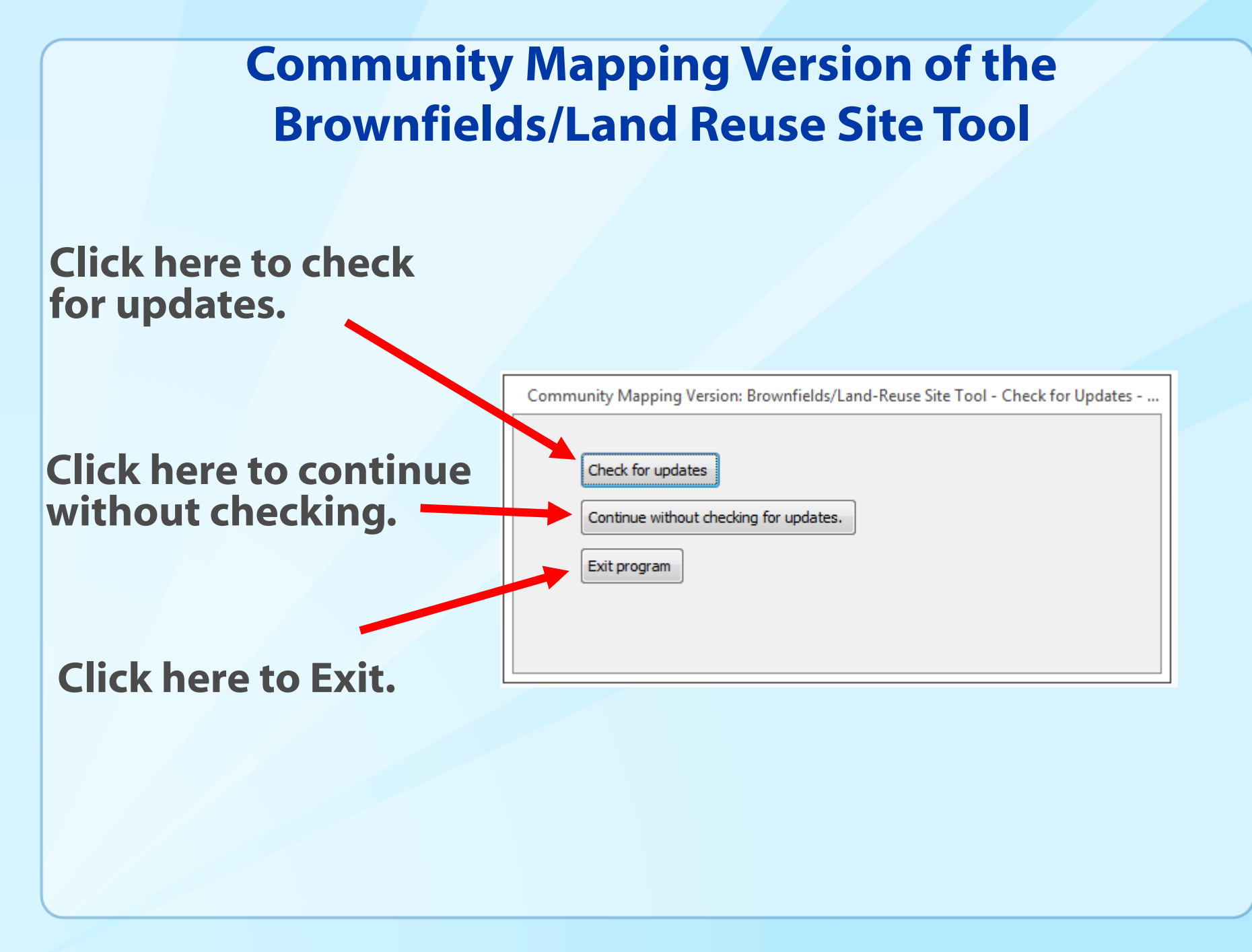

#### Start by clicking on the button labeled "Enter, View, Query, or Print Site Data".

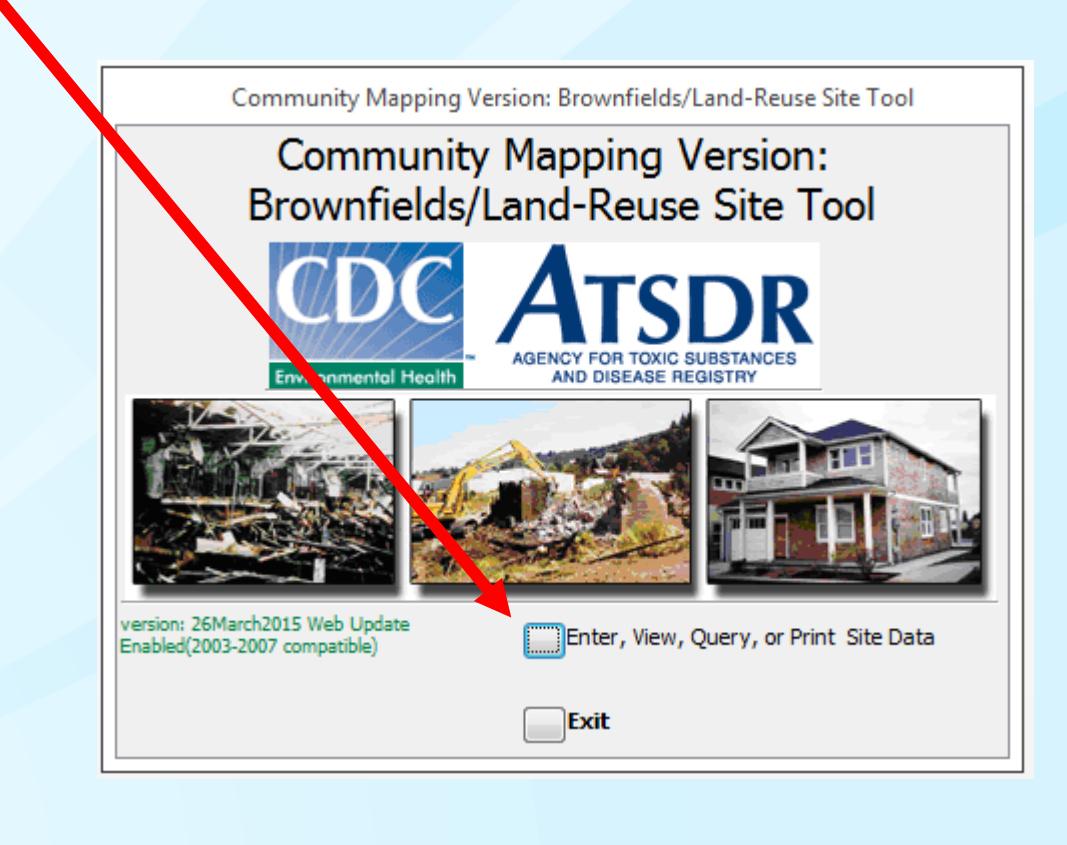

Click here to enter new site data.

Click here to View or Print saved data.

Click here to Query data for viewing or exporting as a CSV file. Community Mapping Version: Brownfields/Land-Reuse Site Tool

Enter data

Close

View/Print saved site data

Query data for viewing or exporting

Click here to close the dialog box.

The information for each site is entered on a series of 8 screens. The screens are also known as "pages". The first page contains information related to "Site Information". Enter the site information, then click on the name of the next "page".

| Close w  | ithout saving      | Save and    | Close Sc | enario Name |            |     |      | ID        | : |
|----------|--------------------|-------------|----------|-------------|------------|-----|------|-----------|---|
| Info Ty  | pe Future Us       | e Proximity | Concerns | Hazards     | Attach     | Log |      |           |   |
| Site N   | ame:               |             |          |             |            |     | <br> |           |   |
| Site Add | ess:               |             |          |             |            |     |      |           |   |
| Site     | City:              |             |          |             | Site State | :   | -    | Site Zip: |   |
| Site Cou | inty:              |             |          |             |            |     |      | · · ·     |   |
| Sit      | e Latitude (LAT):  |             |          | Size of     | Site:      |     |      |           |   |
| Site Lo  | ngitude (LONG):    | :           |          | l. I        | Jnits:     |     | •    |           |   |
|          | Site Contact Nan   | ne:         |          |             |            |     |      |           |   |
| Site     | Contact Affiliatio | on:         |          |             |            |     |      |           |   |
| S        | te Contact Phon    | e:          |          |             |            |     |      |           |   |
|          | Site Contact Em    | ail:        |          |             |            |     |      |           |   |
|          |                    |             |          |             |            |     |      |           |   |
|          |                    |             |          |             |            |     |      |           |   |
|          |                    |             |          |             |            |     |      |           |   |
|          |                    |             |          |             |            |     |      |           |   |
|          |                    |             |          |             |            |     |      |           |   |
|          |                    |             |          |             |            |     |      |           |   |
|          |                    |             |          |             |            |     |      |           |   |
|          |                    |             |          |             |            |     |      |           |   |

Enter "Past type(s)". Select from the list and add to the box to the right.

| Slose without savin       | Save and Close Scenario Name                                                                              | ID;                                 |
|---------------------------|----------------------------------------------------------------------------------------------------|-------------------------------------|
| nfo <sup>Type</sup> Futur | e Use Proximity Concerns Hazards Attach Log                                                               |                                     |
| Past Use(s)               | Site Type lookup list (press enter after you enter a new typ<br>Former Industrial Manufacturing Site      | e) Past Use(s)<br>Coal Gasification |
|                           | Hospital<br>Illegal Dumping<br>Incinerator<br>Lagoon/Ponds/Impoundments<br>Landfill/Junkyard/Dump         | ve <<                               |
| Current Use(s)            | Leaking Underground Storage Tank (LUST / U<br>S Light Bulb Mfg<br>Livestock Confinement Operations (CAFO) | e) Current Use(s) Dry Cleaners      |
|                           | Mail<br>Meth Lab<br>Military<br>Military Equipment                                                        | >>                                  |
| Adjacent Site(s)          | Mill<br>Mining<br>g Mixed Use (Residential/Commercial) a new type                                         | e) Adjacent Site(s)                 |
| l volgen e orefo)         | Municipal<br>Municipal Offices<br>Municipal Wells<br>Munitions                                            | >> Hospital                         |
|                           | remov                                                                                                    | /e <<                               |

If the type is not on the list, simply enter the new information and press enter. In this example, the new type was "abandoned gas station".

| Inte Type Future | e Use Proximity Concerns Hazar                                                | ds Attach Log                    | 10,                              |
|------------------|-------------------------------------------------------------------------------|----------------------------------|----------------------------------|
| ♥ Past Use(s)    | Site Type lookup list (press enter<br>abandoned gas station                   | after you enter a new type)      | Past Use(s)<br>Coal Gasification |
|                  | Abandoned<br>Agricultural Land                                                | Select from list, or enter a new | value then press enter.          |
|                  | Airport<br>BRAC<br>Cement/Masonry<br>Ceramics/Glass<br>Commercial             | remove <<                        | Current Lice(c)                  |
| Current Use(s)   | Crop Dusting<br>Day Care<br>Distribution Center<br>Drug Lab (methamphetamine) | add >>                           |                                  |
|                  | Dry Cleaners<br>EPA/State Hazardous Waste Site<br>Federal<br>Former Housing   | remove <<                        | ]                                |
| Adjacent Site(s) | Former Industrial Manufacturing<br>Hospital<br>Illegal Dumping<br>Incinerator | add >>                           | Adjacent Site(s)                 |
|                  | Deceter mis site type                                                         |                                  |                                  |

The new type is identified, and may be added to the list.

| Community Mapping Version: Brownfields/Land-Reuse Site Tool 🛛 🔀 |
|-----------------------------------------------------------------|
| Add this new site type to the list of site types?               |
| Yes No                                                          |

The new type (or any other on the list) may be permanently deleted by selecting the entry and clicking on "Delete This Site Type."

| Close   | without sa  | aving Sav      | and Close                                | Scenario Nam        | e              |                  |                                            | ID: |
|---------|-------------|----------------|------------------------------------------|---------------------|----------------|------------------|--------------------------------------------|-----|
| Info    | Type Fi     | uture Use Prox | imity Conce                              | rns Hazards         | Attach Lo      | g                |                                            |     |
| 🔽 əst U | lse(s)      | Site Ty        | e lookup list (j                         | press enter af      | ter you enter  | a new type)      | Past Use(s)                                |     |
|         |             | Delete         | This Site Type                           | 2                   | v              | add >> remove << | abandoned gas station<br>Coal Gasification |     |
| Currer  | nt Use(s)   | Site Typ       | : lookup list (p                         | ress enter aft      | er you enter   | a new type)      | Current Use(s)                             |     |
|         |             |                | ed gas station<br>This Site Type<br>Clic | e<br>ck this buttor | n to delete th | add >>           | value above.                               |     |
| Adjace  | ent Site(s) | Site Typ       | e lookup list (p                         | ress enter aft      | er you enter a | a new type)      | Adjacent Site(s)                           |     |
|         |             | Delete         | This Site Type                           | 2                   | T              | add >>           |                                            |     |

Note: the new type is immediately available for selecting.

| Info Type Futu   | re Use   Proximity   Concerns   Hazards   Attach   Log                                                          |                                                         |
|------------------|----------------------------------------------------------------------------------------------------|---------------------------------------------------------|
| 🔽 Past Use(s)    | Site Type lookup list (press enter after you enter a new t                                                      | vpe) Past Use(s)                                        |
|                  | Delete This Site Type                                                                                           | abandoned gas station<br>Coal Gasification              |
| 👽 Current Uset   | Site Type lookup list (press enter after you enter a new ty                                                     | pe) Current Use(s)                                      |
|                  | abandoned gas station<br>Agricultural Land<br>Airport<br>BRAC<br>Compat Magapari                                | dd >><br>m list, or enter a new value then press enter. |
| Adjacent Site(s) | Ceramics/Glass<br>Coal Gasification<br>Commercial                                                               | pe) Adjacent Site(s)                                    |
|                  | Day Care<br>Distribution Center<br>Drug Lab (methamphetamine)<br>Dry Cleaners<br>EPA/State Hazardous Waste Site | dd >>                                                   |
|                  | Federal<br>Former Housing<br>Former Industrial Manufacturing Site                                               |                                                         |
|                  | Line anital                                                                                                    |                                                         |

The new type is identified, and may be deleted from the list.

Community Mapping Version: Brownfields/Land-Reuse Site Tool

Yes

No

Do you want to delete this site type (abandoned gas station)?

Enter "Current Use(s)". Select from the list and add to the box to the right.

|                    |                                                                                                    | ,                                                   |
|--------------------|----------------------------------------------------------------------------------------------------|-----------------------------------------------------|
| Info Type Futur    | e Use Proximity Concerns Hazards Attach Log                                                                                       |                                                     |
| ♥ Past Use(s)      | Site Type lookup list (press enter after you enter a new ty<br>Former Industrial Manufacturing Site<br>Delete This Site Type      | /pe) Past Use(s)<br>Coal Gasification<br>Commercial |
| Current Use(s)     | Site Type lookup list (press enter after you enter a new ty                                                                       | pe) Current Use(s) Dry Cleaners                     |
|                    | Landfill/Junkyard/Dump<br>Leaking Underground Storage Tank (LUST / U<br>Light Bulb Mfg<br>Livestock Confinement Operations (CAFO) | id >>                                               |
| 🔽 Adjacent Site(s) | Maii<br>Meth Lab<br>Military a new ty                                                                                             | pe) Adjacent Site(s)                                |
|                    | Military Equipment<br>Mill<br>Mining<br>Mixed Use (Residential/Commercial)<br>Municipal<br>Municipal Offices                      | Id >> Hospital                                      |
|                    | Municipal Wells<br>Munitions                                                                                                    |                                                     |
|                    | Ordnance<br>Park/Forest                                                                                                    |                                                     |
|                    | i and orest                                                                                                    |                                                     |

Enter "Adjacent Site(s)". Select from the list and add to the box to the right.

| ₹ Past Use(s)      | Site Type lookup list (press enter after you enter a new type)     Past Use(s)       Former Industrial Manufacturing Site     add >>       Delete This Site Type     remove <                                                                                                    |
|--------------------|----------------------------------------------------------------------------------------------------|
| [ ♥ C trent Use(s) | Site Type lookup list (press enter after you enter a new type) Current Use(s) Dry Cleaners                                                                                                    |
|                    | Delete This Site Type                                                                                                    |
| V Adjacent Site(s) | Site Type lookup list (press enter arter you enter a new type)     Adjacent Site(s)       Landfill/Junkyard/Dump     add >>       Leaking Underground Storage Tank (LUST / U     indicate the site of the site of the site |
|                    | Military Equipment<br>Military Equipment<br>Mili                                                                                                    |
|                    | Mixed Use (Residential/Commercial)<br>Municipal<br>Municipal Offices<br>Municipal Wells                                                                                                    |
|                    | Munitions<br>Open Burning/Detonation                                                                                                    |

Enter "future Use" information. Select from the list and add to the box to the right.

| Info       Type       Future Use       Proximity       Concerns       Hazards       Attach       Log         Future Use Lookup Lut (press enter after you enter a new use)         Future Use Lookup Lut (press enter after you enter a new use)       Future Use(s)         Agricultural       add >>       Daycare Center         Commercial       remove <       School         Government       remove <       Log         Housing       Industrial       Manufacturing         Mixed Use       Mixed Use       Manufacturing |
|----------------------------------------------------------------------------------------------------|
| Open Office Park<br>Recreational Park<br>Sidewalk<br>Skating Park                                                                                                    |

Enter information on this page labeled "Proximity" then click the next "page".

| Community Mapping Version: Brownfields/Land-Reuse Site Tool - Data Entry Form |     |
|-------------------------------------------------------------------------------|-----|
| Close without saving Size and Close Scenario Name                             | ID: |
| Info Type Future Use Proximity Concerns Hazards Attach Log                    |     |
|                                                                               |     |
|                                                                               |     |
| Distance to Nearest Residence:                                                |     |
| Distance to Nearest Daycare Center:                                           |     |
| Distance to Nearest School:                                                   |     |
| Distance to Nearest Nursing Home:                                             |     |
|                                                                               |     |
|                                                                               |     |
|                                                                               |     |
|                                                                               |     |
|                                                                               |     |
|                                                                               |     |
|                                                                               |     |
|                                                                               |     |
|                                                                               |     |
|                                                                               |     |

Enter health and other concerns by selecting from the list and clicking "add>>".

| Close v        | without sa | ving         | Save and                                                                                                    | Close Sce                                                                                                    | nario Name   |           |           |            |                               |       |                                  | IC        | ):  |  |
|----------------|------------|--------------|----------------------------------------------------------------------------------------------------|----------------------------------------------------------------------------------------------------|--------------|-----------|-----------|------------|-------------------------------|-------|----------------------------------|-----------|-----|--|
| nfo T          | ype Fu     | ture Use 🛛 F | Prox mity                                                                                                    | Concerns                                                                                                    | Hazards      | Attach    | Log       |            |                               |       |                                  |           |     |  |
| 🔻 Healt        | th Concerr | Hea          | lth Concer                                                                                                    | rn Lockup Li                                                                                                    | st (press er | nter afte | r you en  | iter a nev | w concern)                    | He    | alth Concerr                     | n(s)      |     |  |
|                |            |              | cancer                                                                                                    |                                                                                                    |              |           | Select fr | rom list,  | or enter a                    | new v | alue then p                      | ress ente | er. |  |
| <b>⊘</b> Other | Concerns   | Oth          | cardiova<br>death<br>dermal<br>endocrir<br>eye<br>gastroin<br>genitour<br>genotox<br>hematol<br>hepatic<br>immunol<br>kidney<br>lymphor<br>metabol<br>musculo<br><b>nausea</b><br>neurolog<br>non dist | escular<br>testinal<br>inary<br>ic<br>ogical<br>eticular<br>ic<br>skeletal<br>gical<br>inct aches p<br>inct anxiety | ain          |           | -         | a new      | concern)<br>add >><br>move << | Ott   | her Concern<br>r quality<br>vise | (5)       |     |  |

Enter information on this page labeled "Hazards" then click the next "page". The hazards are entered by selecting from the list and clicking "add>>".

You may attach up to 5 files (documents, spreadsheets, image files or PDF files).

| Community Mapping Vers<br>Close without saving<br>Info Type Future Use<br>Import file<br>Remove file<br>file info<br>Open<br>This file is a co<br>Import file<br>Remove file<br>file info<br>Open | ion: Brownfields/Land-Reuse Site Tool - Data Entry Form Save and Close Scenario Name Proximity Concerns Hazards Attach Log Import file Remove file file info Open Import file Remove file file info Open |                                                                                          |   |
|----------------------------------------------------------------------------------------------------|----------------------------------------------------------------------------------------------------|------------------------------------------------------------------------------------------|---|
|                                                                                                    |                                                                                                    |                                                                                          |   |
|                                                                                                    | Name                                                                                                    | Date modified Type                                                                       |   |
|                                                                                                    | 🔁 chainOfCustody.pdf                                                                                                    | 3/8/2010 9:50 AM Adobe Acrobat D                                                         |   |
| File <u>n</u> ame: chainOfCustody.pdf                                                                                                    |                                                                                                    | <ul> <li>doc, xls, jpg, gif, bmp, pdf</li> <li>Open <ul> <li>Cance</li> </ul> </li></ul> | • |

Enter additional information about the site here.

| Close without saving | Save and Close Scenario Name                   | ID:  |
|----------------------|------------------------------------------------|------|
| fo Type Future Us    | Proximity Concerns Hazards Attach Log          |      |
|                      |                                                |      |
| nguiries About Site: |                                                |      |
| iquites About Siter  |                                                |      |
|                      |                                                |      |
|                      |                                                |      |
|                      |                                                |      |
|                      |                                                |      |
|                      |                                                |      |
|                      |                                                |      |
|                      | Enter additional information about this site h | ere. |
|                      |                                                |      |
|                      |                                                |      |
|                      |                                                |      |
|                      |                                                |      |
|                      |                                                |      |

Click on Save and Close, then enter a scenario name.

| Community Mapping Version Prow | nfields/Land-Reuse Site 1 | Tool - Data Entry Form                                |
|--------------------------------|---------------------------|-------------------------------------------------------|
| Close without saving Save an   | d Close Scenario Name     | ID:                                                   |
| Info Type Future Use Proximit  | v Concerns Hazards A      | Attach Log                                            |
|                                |                           |                                                       |
|                                |                           | Community Napping Version: Brownfields/Land-Reuse Sit |
| Inquiries About Site:          |                           | Enter a scer rio name.                                |
|                                |                           | Cancel                                                |
|                                |                           |                                                       |
|                                |                           | Report 11d                                            |
|                                |                           |                                                       |
|                                |                           |                                                       |
|                                |                           |                                                       |
|                                |                           |                                                       |
|                                |                           |                                                       |
|                                |                           |                                                       |
|                                |                           |                                                       |
| ,                              |                           |                                                       |
|                                |                           |                                                       |
|                                |                           |                                                       |
|                                |                           |                                                       |
|                                |                           |                                                       |

#### **Query function**

On the main screen, click "enter, View, Query, or Print Site Data". Then click on "Query data for viewing or exporting.

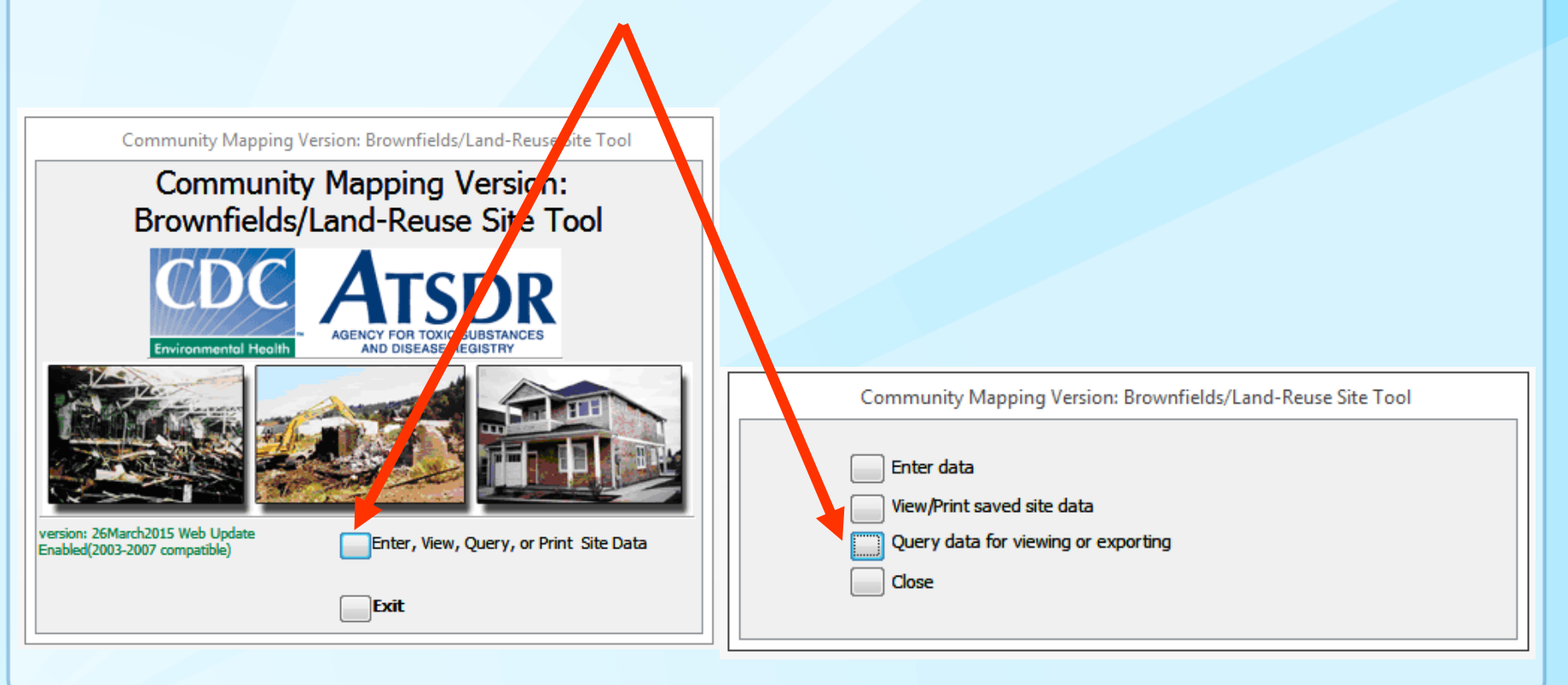

#### **Query function**

# Select the criteria of the record(s) you are trying to locate then click "Run Query".

| Info | Туре       | Future Use     | Proximity | Concerns | Hazards      |   |   |             |           |      |          |  |
|------|------------|----------------|-----------|----------|--------------|---|---|-------------|-----------|------|----------|--|
|      | Cito I     | lamor          |           |          |              |   |   |             |           |      |          |  |
|      | Site Add   | tress:         |           |          |              |   |   |             |           |      |          |  |
|      | Sit        | e City         |           |          |              |   | - |             |           |      |          |  |
|      | Site Co    | unty:          |           |          |              |   |   | Site State: |           |      | Site Zip |  |
|      |            |                |           |          |              |   |   | (           | MASSACHUS | ETTS |          |  |
|      | Site La    | titude (LAT):  |           | -        | Size of Site | : |   |             |           |      |          |  |
|      | Site Long  | itude (LONG    | ):        | -        | Units        | : |   | -           | ]         |      |          |  |
|      | Site Co    | ontact Name    | :         |          |              |   |   |             |           |      |          |  |
|      | Site Conta | ct Affiliation | :         |          |              |   |   | -           |           |      |          |  |
|      | Site Co    | ntact Phone    |           |          |              |   |   |             |           |      |          |  |
|      | Site C     | ontact email   | :         |          |              |   |   |             |           |      |          |  |
|      |            |                |           |          |              |   |   |             |           |      |          |  |
|      |            |                |           |          |              |   |   |             |           |      |          |  |
|      |            |                |           |          |              |   |   |             |           |      |          |  |
|      |            |                |           |          |              |   |   |             |           |      |          |  |
|      |            |                |           |          |              |   |   |             |           |      |          |  |
|      |            |                |           |          |              |   |   |             |           |      |          |  |
|      |            |                |           |          |              |   |   |             |           |      |          |  |
|      |            |                |           |          |              |   |   |             |           |      |          |  |
|      |            |                |           |          |              |   |   |             |           |      |          |  |
|      |            |                |           |          |              |   |   |             |           |      |          |  |
|      |            |                |           |          |              |   |   |             |           |      |          |  |
|      |            |                |           |          |              |   |   |             |           |      |          |  |
|      |            |                |           |          |              |   |   |             |           |      |          |  |

#### **Query function**

The number of record(s) matching the criteria are listed in the dialog box.

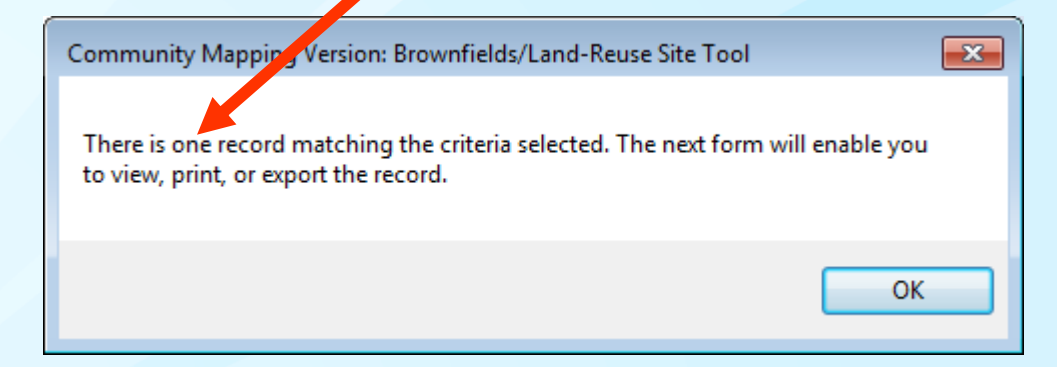

#### **Query function**

The record(s) matching the criteria are listed in the form below. (Note the queried data are filtered and represent a subset of the entire data.)

| Commun                                              | ity Mapping Version: Browr                                 | ields/Land-Reuse Site Tool |
|-----------------------------------------------------|------------------------------------------------------------|----------------------------|
| Site Name                                           | Parce 11c                                                  | <u>^</u>                   |
| Address                                             |                                                            |                            |
| City                                                |                                                            | State MASSACHUS            |
| Scenario Name                                       | Parcel 11c                                                 |                            |
| Export R<br>comma<br>Edit<br>Site Data Re<br>Q Site | ecord(s) as a<br>delimited file<br>Record<br>ports<br>Data | Record                     |
|                                                     | Close                                                      | •                          |
| Record: I 🕂 🕯 1                                     | of 1 → H → S Filte                                         | ered Search                |

**Print the data** 

A report for the selected record may be obtained by clicking on the Site Data button.

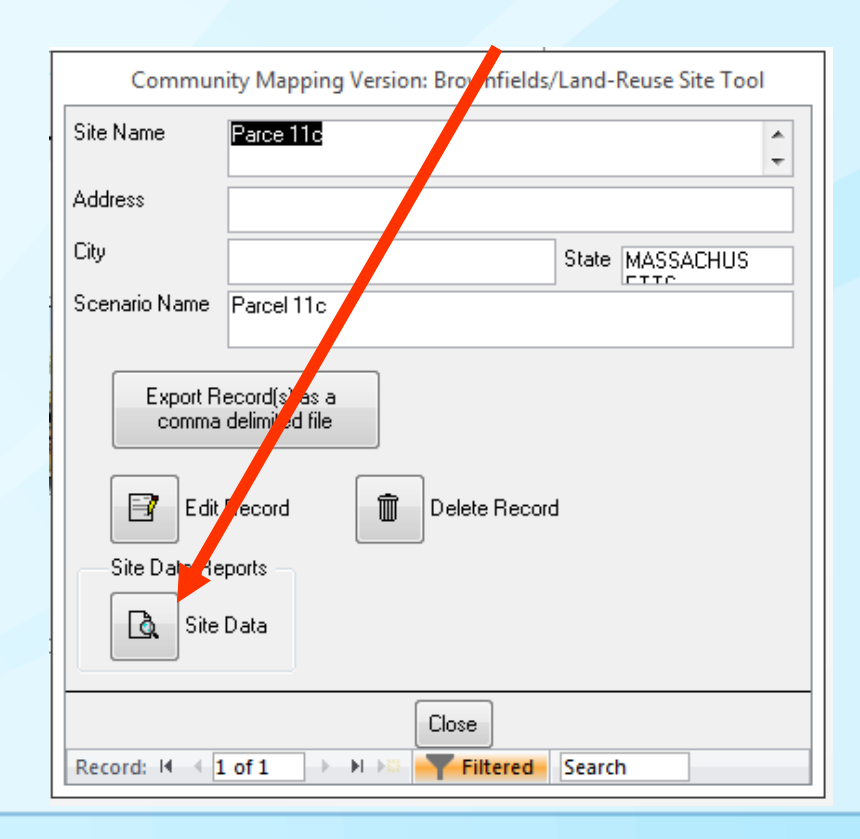

#### **Report of site data**

| Site Information                               |                              | 7                  |
|------------------------------------------------|------------------------------|--------------------|
| Site Name: Parcel 11c                          | Site contact: John Smith     |                    |
| Address: 47 East Main Street                   | Afiliation: State DEP        |                    |
| Oty: Big Oty                                   | Phone: 555-555-1111          |                    |
| State: MASSACHUSETTS                           | email: email@email.com       |                    |
| Zip: 54325 lat/lon: 33.3 44.4                  | Size of site : 54231 acres   |                    |
| Scenario Name: Parcel 11c                      |                              |                    |
| -Site type                                     |                              |                    |
| Past Use: Agricultural Land: Coal Gasification | Future U se Haza             | rds                |
|                                                | Housing 55-ga                | llon               |
|                                                | drums                        | :batteries:light   |
|                                                | focture                      | s (Hg):trash piles |
| Current Use: Abandoned                         |                              |                    |
|                                                |                              |                    |
|                                                |                              |                    |
| A financia Officer Device Consultancial        |                              |                    |
| Adjadent Sites: Day Care: Hospital             |                              |                    |
|                                                |                              |                    |
|                                                | -Community Concerns          | 7                  |
|                                                | cancer:eye irritation:nausea |                    |
|                                                |                              |                    |
|                                                |                              |                    |
|                                                |                              |                    |
| Distance to Sensitive Populations              | —                            |                    |
| daycare center: 12 feet nursing home: 2 miles  | air quality:dumping          |                    |
| nearest residence: 40 feet school: 1 mile      | spills:noise:odor:safety     |                    |
|                                                |                              |                    |
|                                                |                              |                    |
|                                                |                              |                    |
|                                                |                              |                    |
|                                                |                              |                    |
| Log                                            |                              |                    |

May 21, 2015: Resident called and expressed concerns about dumping at night. May 29, 2015: Resident stopped by the office to bring in photographs of night dumping June 2, 2015: Community meeting planned for Jun 10, 2015.

- This Tour Guide provided an overview of this tool, and included the following features:
  - Updating the tool
  - Entering new site data
  - Adding customized information to drop-down lists
  - Querying sites
  - Editing existing sites
  - Printing Site Report

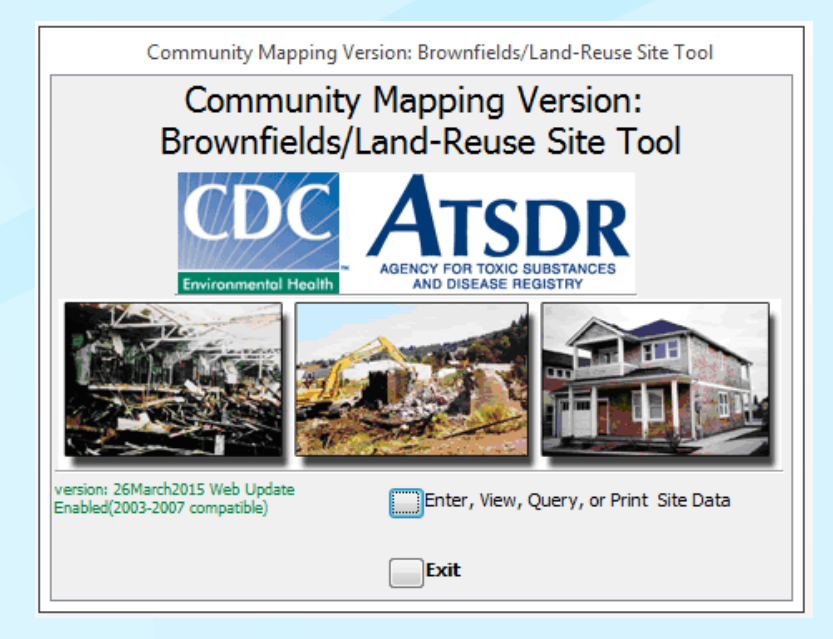

#### **For more information**

### ATSDR Brownfields/ Land Reuse Team atsdr.landreuse@cdc.gov

For more information please contact Agency for Toxic Substances and Disease Registry

4770 Buford Highway NE, Chamblee, GA 30341 Telephone: 1-800-CDC-INFO (232-4636)/TTY: 1-888-232-6348 E-mail: cdcinfo@cdc.gov Web: http://www.atsdr.cdc.gov

The findings and conclusions in this report are those of the authors and do not necessarily represent the official position of the Agency for Toxic Substances and Disease Registry.

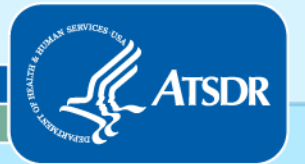

Agency for Toxic Substances and Disease Registry Division of Community Health Investigations